# - Tutorial renovação de empréstimos via Pergamum pelo celular.

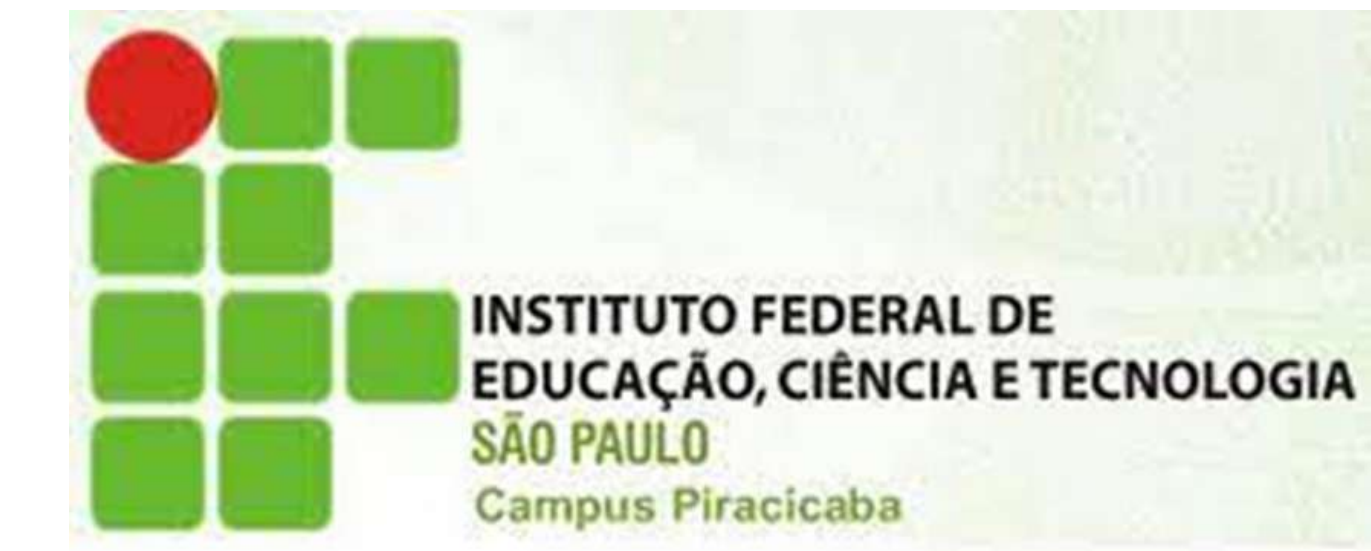

#### A tela do Pergamum no celular é diferente da tela apresentada no computador. Mas os dados para o acesso são os mesmo. Clique em renovar.

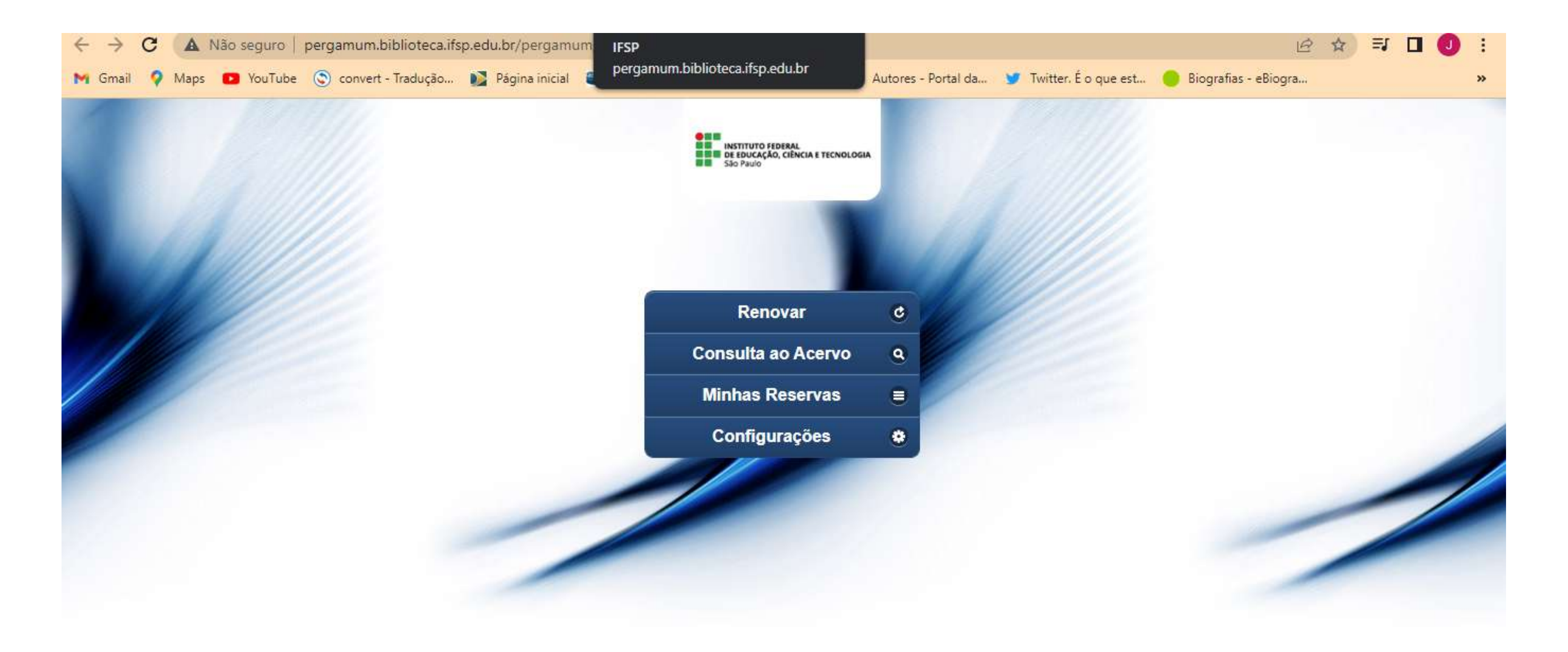

Acesse a versão desktop aqui

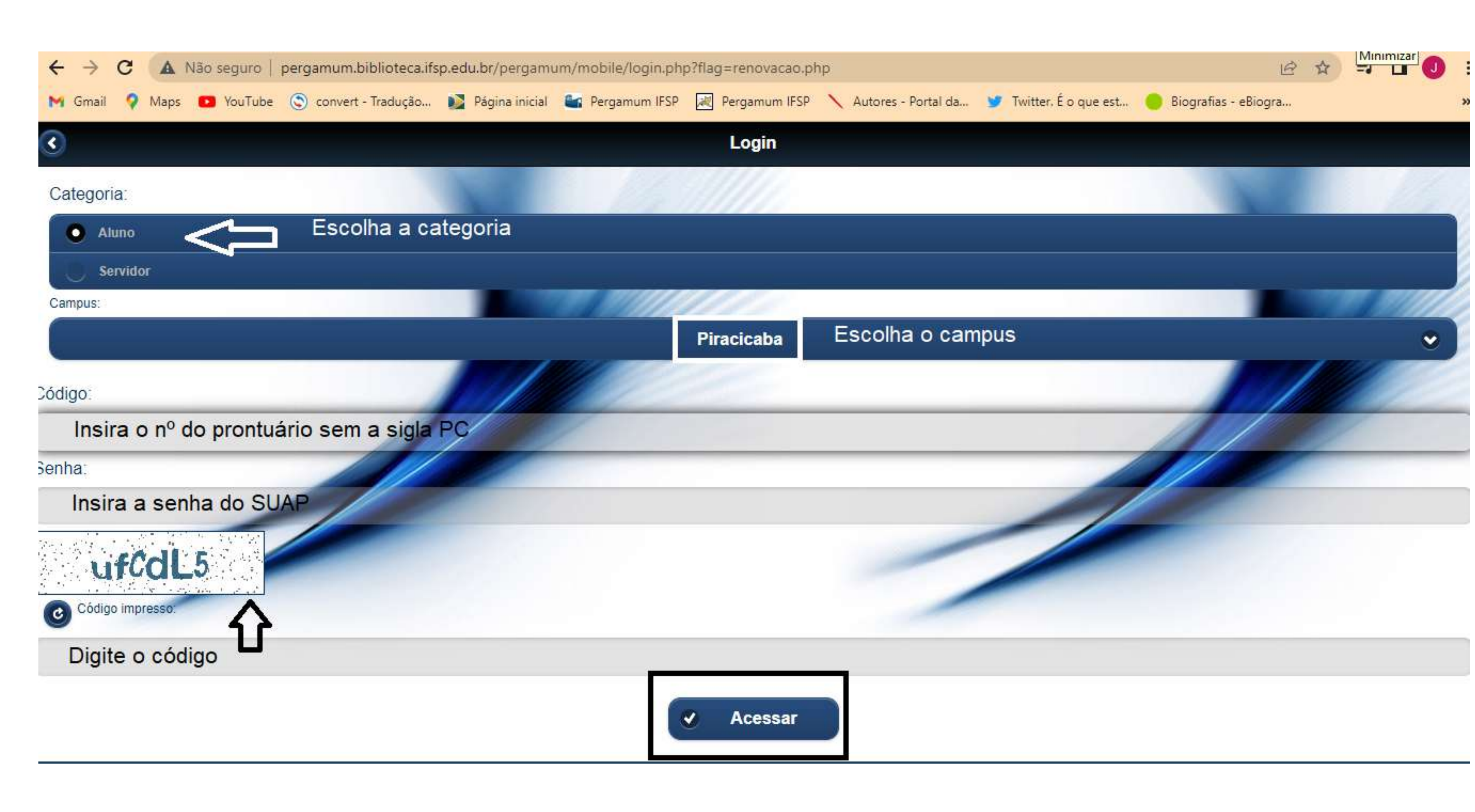

### Serão apresentados o(s) título(s) emprestado(s). Clique no título que deseja renovar.

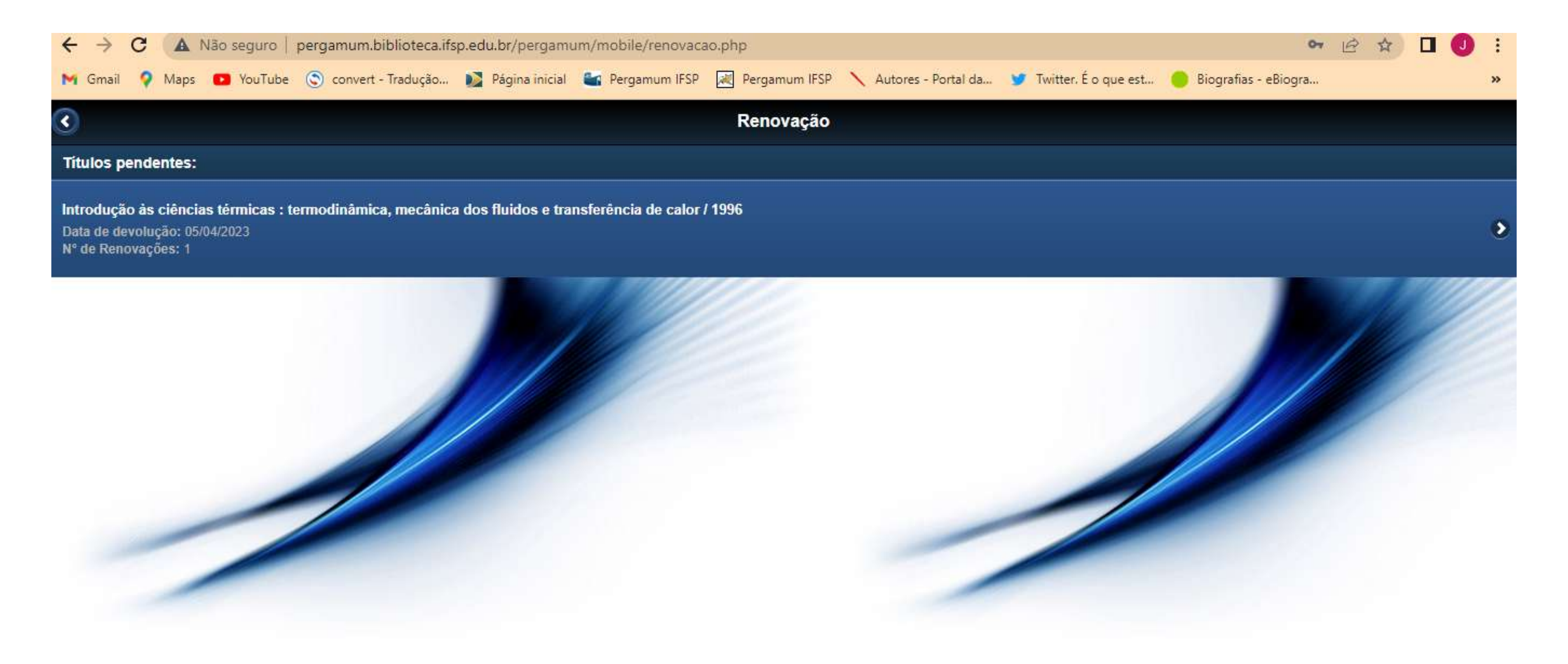

# Serão apresentadas informações como a data de devolução e números de renovações efetuadas.

| $\leftrightarrow \rightarrow  {\tt G}$ | 🛦 Não seguro          | pergamum.biblioteca.ifs   | p.edu.br/pergam      | um/mobile/renovaca    | ao_info.php?cod_ace | rvo=46832&cod_exem    | plar=1 |
|----------------------------------------|-----------------------|---------------------------|----------------------|-----------------------|---------------------|-----------------------|--------|
| M Gmail 💡                              | Maps 区 YouTube        | convert - Tradução        | Página inicial       | ergamum IFSP          | Rergamum IFSP       | 🔨 Autores - Portal da | . 🎔    |
| 3                                      |                       |                           |                      |                       | Renovação           |                       |        |
|                                        |                       |                           |                      |                       | Renovar             |                       |        |
| Título: Introdu                        | ção às ciências térmi | cas : termodinâmica, mecâ | nica dos fluidos e t | ransferência de calor | / 1996              |                       |        |
| Autor: Schmid                          | lt, Frank W.          |                           |                      |                       |                     |                       |        |
| Número de cl                           | namada: consultar     |                           |                      |                       |                     |                       |        |
| Data de empr                           | éstimo: 22/03/2023 1  | 3:27:17                   |                      |                       |                     |                       |        |
| Data de devo                           | lução: 05/04/2023     |                           |                      |                       |                     |                       |        |
| Total de reno                          | vações efetuadas:     | 1                         |                      |                       |                     |                       |        |

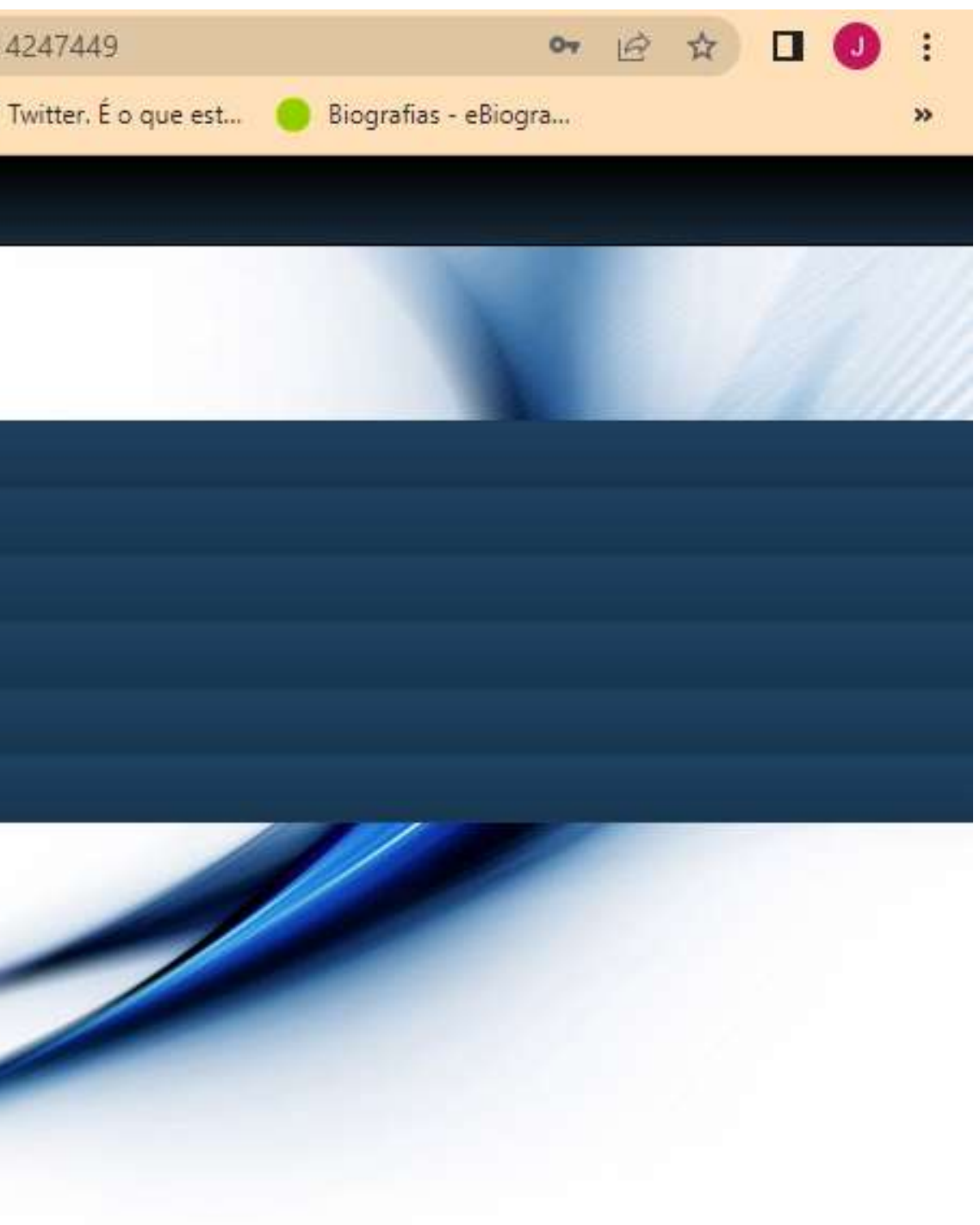

### Uma nova data de devolução será apresentada. E você poderá enviar o comprovante pelo e-mail cadastrado.

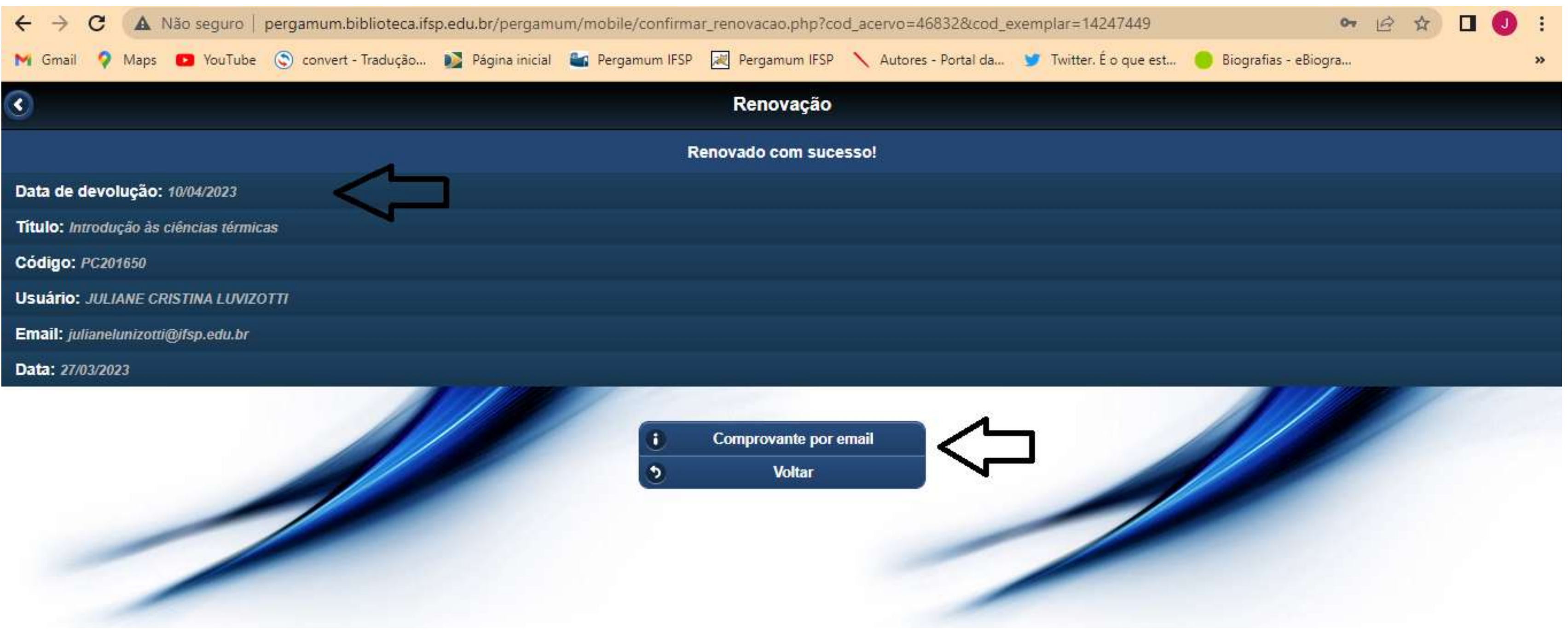

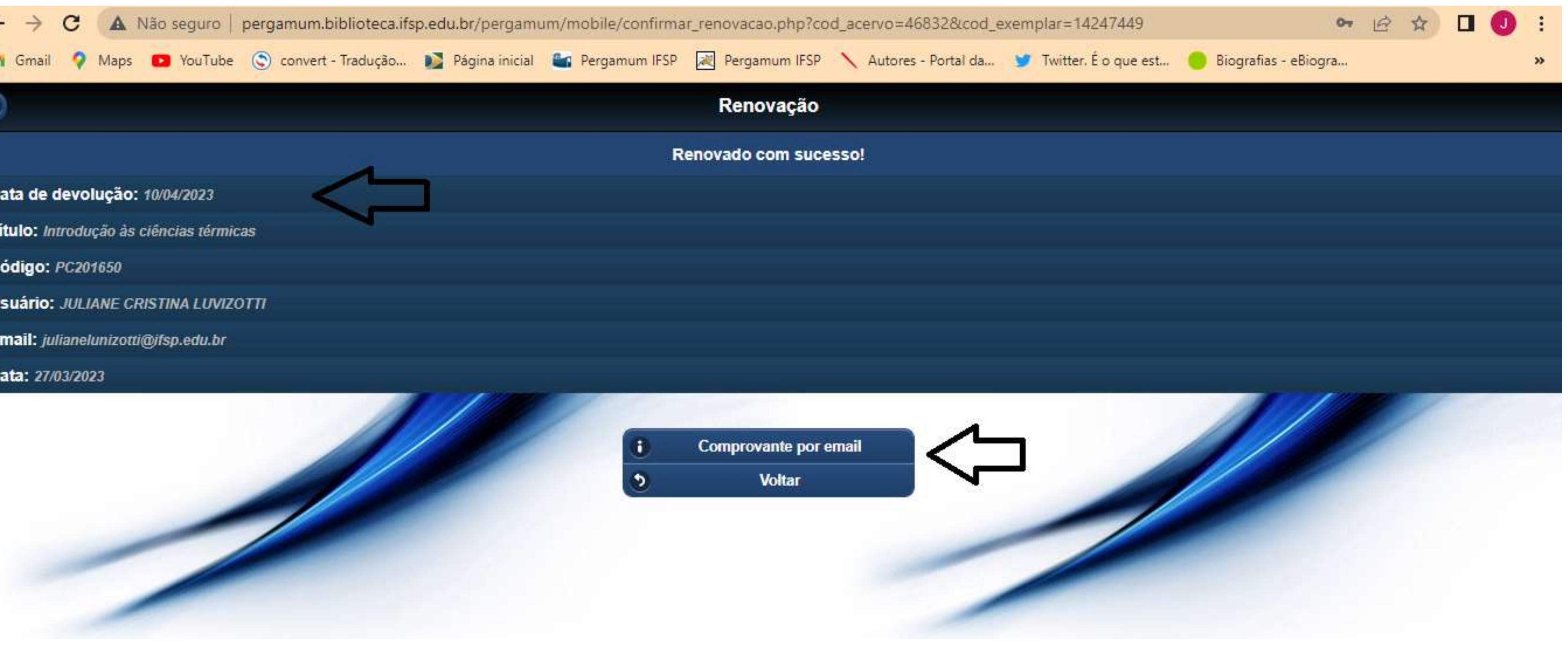

- A renovação não será efetuada se o livro estiver com devolução atrasada ou estiver reservado.
  - É possível realizar até 3 renovações.

#### É possível acessar a versão dektop no celular. Basta clicar na área sinalizada.

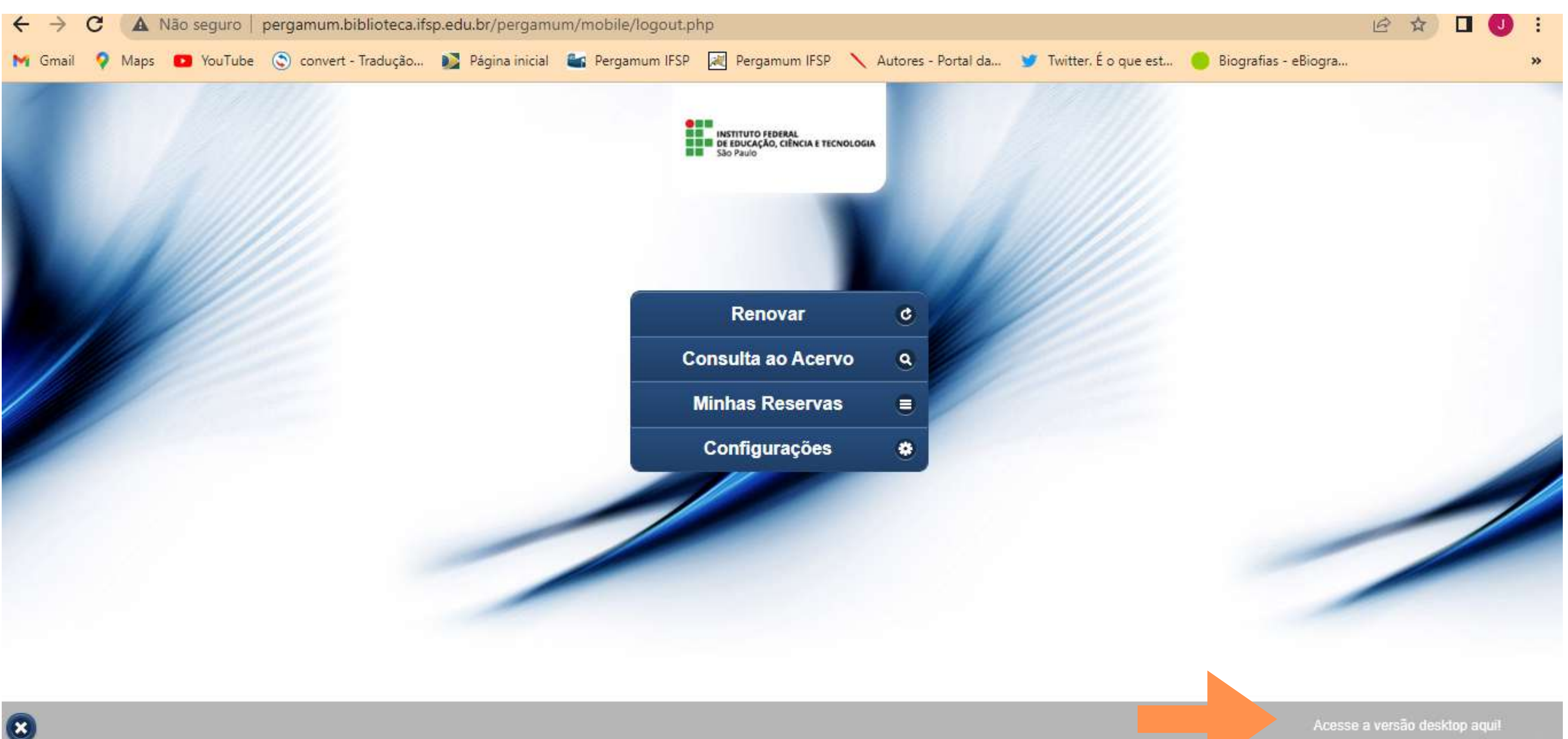

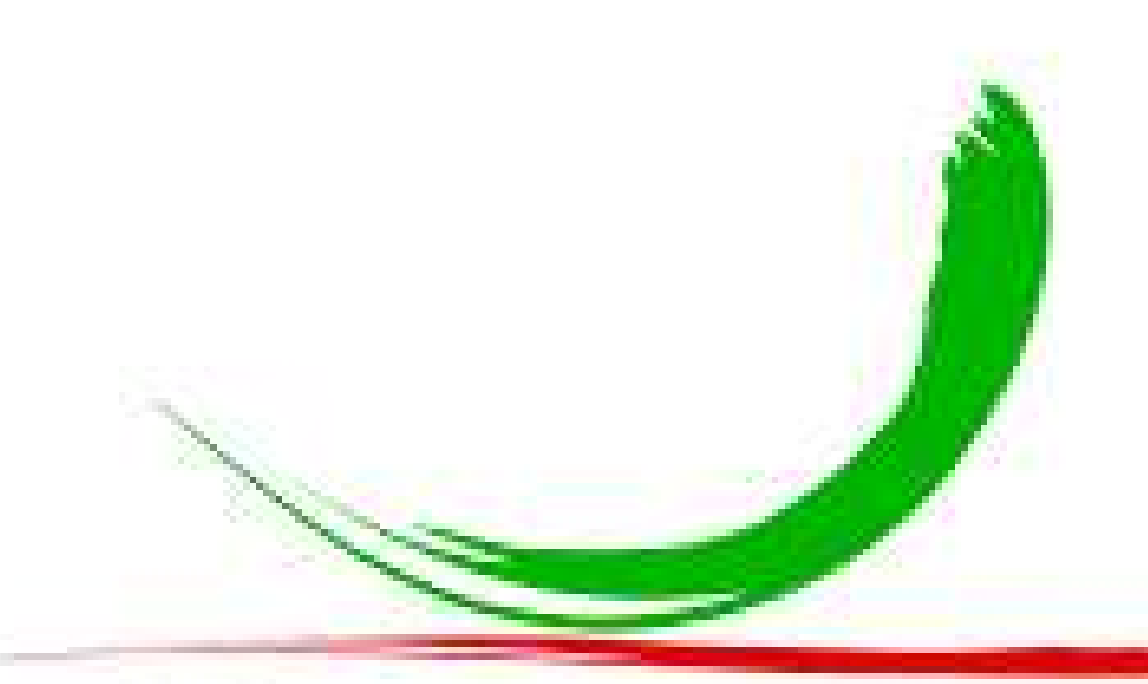

## Biblioteca do IFSP Câmpus Piracicaba

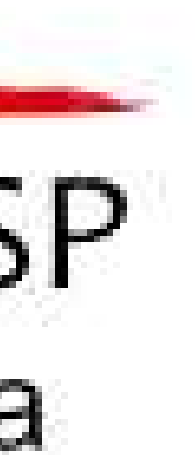